## Integrieren Sie RevealX Enterprise mit Palo Alto Networks Prisma

Veröffentlicht: 2024-10-26

Diese Integration ermöglicht es Ihnen, ExtraHop-Sensoren so zu konfigurieren, dass sie Pakete aus Ihrer Palo Alto Networks Prisma-Lösung aufnehmen, um Bedrohungen zu erkennen, Geräte zu erkennen und zu überwachen und Einblicke in den Netzwerkdatenverkehr zu erhalten.

**Wichtig:** Die RevealX-Integration mit Palo Alto Networks Prisma ist derzeit nur für Teilnehmer des Early Access-Programms verfügbar. Wenn Sie mehr über diese Integration erfahren und benachrichtigt werden möchten, sobald sie öffentlich verfügbar ist, wenden Sie sich an Ihr ExtraHop-Account-Team.

## **Bevor Sie beginnen**

- Ihr Palo Alto Networks Prisma-System muss konfiguriert sein für Verkehrsreplikation in Prisma Z.
- Das musst du haben volle Schreibrechte oder höher 🖪 auf RevealX Enterprise.
- Ihr RevealX-System muss an einen ExtraHop-Sensor mit Firmware-Version 9.8 oder höher angeschlossen sein.
- Ihr ExtraHop-Sensor muss nur für die Aufnahme von Palo Alto Networks Prisma-Paketen vorgesehen sein, und Sie müssen für jeden Prisma-Speicher-Bucket, den Sie aufnehmen möchten, einen separaten ExtraHop-Sensor einrichten.
- Du musst nur eine ExtraHop-Schnittstelle im Verwaltungsmodus konfigurieren 🗷, und Sie können keine anderen Schnittstellen für die Paketaufnahme konfigurieren.
- 1. Loggen Sie sich in die Administrationseinstellungen des ExtraHop-Systems ein über https:// <extrahop-hostname-or-IP-address>/admin.
- 2. In der Netzwerkeinstellungen Abschnitt, klicken Sie Konnektivität.
- 3. In der Einstellungen für die Paketaufnahme Abschnitt, auswählen **Von Palo Alto Networks Prisma** weitergeleitete Pakete aufnehmen .
- 4. Füllen Sie die folgenden Felder aus, die sich auf die Konfiguration der Verkehrsreplikation in Ihrem Palo Alto Networks Prisma-System beziehen:
  - a) In der **Bucket-Name** Geben Sie in das Feld Cloud Storage Link ein, der dem in Prisma konfigurierten Speicher-Bucket entspricht.
  - b) In der **Anmeldedaten für das GCP-Dienstkonto** Geben Sie in dieses Feld die Anmeldedaten ein, die dem Dienstkonto entsprechen, das die Verkehrsreplikation in Prisma konfiguriert hat.
  - c) In der **Privater Schlüssel** Geben Sie in dieses Feld den privaten Schlüssel ein , der dem in Prisma konfigurierten Verschlüsselungszertifikat für die Verkehrsreplikation entspricht.
- 5. Klicken Sie **Speichern**.

## Nächste Schritte

- Loggen Sie sich auf der verbundenen RevealX Enterprise-Konsole in die Administrationseinstellungen ein, um Überprüfen Sie den Status der in Palo Alto Networks Prisma integrierten Sensoren 2.
- Klicken Sie auf der Seite "Assets" auf Netzwerke und wählen Sie dann diesen Sensor aus den Verkehr und die Aktivität anzeigen, die anhand der Prisma-Daten von Palo Alto Networks beobachtet wurden Z.